## Paramètres (centre de tri) (1/2) Heures d'ouverture et jours de fermeture

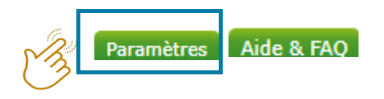

|          | Générale                                                                                                    |   |                                      |                                                           |   |                                                                       |                       |  |
|----------|----------------------------------------------------------------------------------------------------|---|--------------------------------------|-----------------------------------------------------------|---|-----------------------------------------------------------------------|-----------------------|--|
|          | Annexe VII section 5 - Transporteurs<br>Adresses alternatives                                                                                                    |   | Heures d'ouvertures et               | eures d'ouvertures et jours de fermeture du centre de tri |   |                                                                       |                       |  |
|          | Heures d'ouvertures et jours de fermeture du centre de<br>tri<br>Adresse e-mail notification validation bons de livraison<br>Paramétrisation validation active bons de livraison pour<br>l'intercommunale<br>Notification corrections par e-mail |   | Heures d'ouvertures -<br>enlèvements | ma-vrij: 9u-12u<br>13u-18u<br>za-zon: gesloten            |   |                                                                       |                       |  |
|          |                                                                                                    |   | Jours de fermeture                   | jour.mois.année<br><b>±</b> Ajouter à la liste            | ä | Jour de fermeture<br>03.08.2018<br>02.08.2018<br>01.08.2018           | 1<br>1<br>1<br>1<br>1 |  |
| 1.       | <ul> <li>Sélectionnez le partenaire pour lequel vous<br/>souhaitez adapter les informations.</li> <li>Notez les heures d'ouverture et sélectionnez<br/>les journées de fermeture.</li> <li>Cliquez sur 'Sauver'.</li> </ul>                      |   |                                      |                                                           |   | 31.07.2018<br>30.07.2018<br>27.07.2018<br>26.07.2018                  |                       |  |
| 2.<br>3. |                                                                                                    |   |                                      |                                                           |   | 23.07.2018<br>23.07.2018<br>R ← 1 Page 1 of 1 → M 10 ▼ items per page | 1 - 10 of 10 items    |  |
|          |                                                                                                    | J | 🛓 Sauver 🛛 🚱 Retour                  |                                                           |   | Fast Plus - MvFost                                                    |                       |  |

## Paramètres (centre de tri) (2/2) Heures d'ouverture et jours de fermeture

| Enlèvement                  |                                                  |                          |                                            |                                                             |                                              |
|-----------------------------|--------------------------------------------------|--------------------------|--------------------------------------------|-------------------------------------------------------------|----------------------------------------------|
| Disponible à partir<br>du   | 08.08.2018                                       |                          |                                            |                                                             |                                              |
| Expéditeur                  | Test Sorteercentrum 1                            | Destinataire             | Test Verwerver 1 (01.01.2018 - 31.12.2019) |                                                             |                                              |
| Matériau                    | Cartons à Boissons                               | Projet(s)                | Sint-Gen                                   | esius-Rode                                                  |                                              |
| Nº de réf                   |                                                  |                          |                                            |                                                             |                                              |
| Date de collecte<br>promise | jour.mois.année                                  |                          | t                                          | Heures d'ouvertures centre de tri<br>ma-vrii: 9u-12u        |                                              |
|                             | Elèvement de Cartons à Boissons d<br>23.08.2018. | ans 14 jours, donc avant |                                            | 13u-18u<br>za-zon: gesloten                                 |                                              |
| EVOA Annexe VII             |                                                  |                          |                                            |                                                             | +•<br>                                       |
| Transporteurs               |                                                  | v                        | 0                                          | Quand les heures d'ouvertur<br>fermeture ont été enregistré | e et les jours de<br>es, l'acquéreur les voi |
| Adresse alternative         |                                                  | •                        |                                            | s'il complete la date d'enleve                              | ement                                        |
| Remarques                   |                                                  |                          |                                            |                                                             |                                              |
| 🛨 Sauver 🔀 Reto             | ur                                               |                          |                                            |                                                             |                                              |